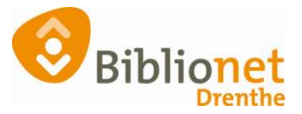

## Nieuw in 8.0.0 [feb. 2025]

## Hieronder vind je de belangrijkste veranderingen in Wise 8.0.0 Voor de veranderingen op de website (Wisecat+) komt een apart document.

## Genderneutraliteit

Wise ondersteunt nu genderneutraliteit.

- De inschrijfformulieren in Wise en Wisecat+ zijn aangepast. In Wise kun je bij het veld Persoon/Instelling nu ook de optie 'Neutraal' kiezen, en in de Wisecat+ kun je bij het veld Aanhef 'Geen van beide' kiezen.

| Persoon/Instelling | $^{\circ}$ Man $^{\circ}$ Vrouw $^{\circ}$ Neutraal | $^{ m O}$ Onbekend $^{ m O}$ Instelling |
|--------------------|-----------------------------------------------------|-----------------------------------------|
| Telefoon           |                                                     |                                         |
| SMS-nummer         |                                                     |                                         |

- In de Klantenadministratie > Tabblad 6. Eigenschappen-1 zijn de opties bij het Persoon/Instelling aangevuld met de optie 'Neutraal'.

| 1.Klant | 2.NAW-Gegevens | 3.Contribut | e 4.Overig            | 5.Meldingen  | 6.Eigenschappen-1  | 7. Eigenschappen - 2 |
|---------|----------------|-------------|-----------------------|--------------|--------------------|----------------------|
|         | 9              | Selectie    |                       | ~            |                    |                      |
|         | Persoon/In     | stelling ON | an <sup>O</sup> Vrouv | v   Neutraal | Onbekend O Instell | ing                  |
|         | Instellin      | igstype 📃 - |                       |              |                    |                      |

## Er wordt meer logging informatie vastgelegd.

Bij balietransacties uitlenen en innemen wordt de naam en het actor id vastgelegd. Dat is de naam van de op dat moment ingelogde medewerker. Je ziet dit terug bij het exemplaar detailscherm, in het Schermoverzicht uit loghistorie bij de nieuwe velden 'door\_wie' en 'actor\_naam'.

| ^ |
|---|
|   |
|   |
|   |
|   |
|   |
|   |
|   |
|   |
|   |
|   |
|   |
|   |
|   |
|   |
| ~ |
|   |

Op Tabblad 4. Overig worden de mutaties in de lenergegevens vastgelegd met de naam van de ingelogde medewerker. Op deze manier kun je terugzien wie iets aangepast heeft, en wie je dus kunt benaderen bij onduidelijkheden of vragen.

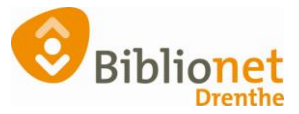

| 1.Klant 2.NAW-Gege | vens 3.Contributie | 4.Overig | 5.Meldingen | 6.Eigenschappen-1 | 7.Eigenschappen-2 | 8.Passen | 9.Marketing | A.Rollen | <b>B.Profielen</b> |            |
|--------------------|--------------------|----------|-------------|-------------------|-------------------|----------|-------------|----------|--------------------|------------|
| Overige regels     |                    |          |             |                   |                   |          |             |          |                    |            |
|                    |                    |          |             |                   |                   |          |             |          |                    |            |
| OVR                |                    |          |             |                   |                   |          |             |          |                    |            |
| Bibliotheek.nl     | : Isil: NL-0       | 70297 W  | achtwoord:  | ************** Pa | is: 294010001267  | 50 Geb d | at: 01-01-1 | .970 Opg | ezegd: Nee         | Verzonden: |
| Mutatie lenergeg.  | : 12-12-202        | 13:00:   | 44 Max_leen | _hist: 0 - Door   |                   |          |             |          |                    |            |
| Mutatie lenergeg.  | : 12-12-2024       | 13:00:   | 44 Sexe: N  | - Door            | 1 A A             |          |             |          |                    |            |
| Stripmutatie       | : 01-08-2024       | 07:06:   | 39 Contrib. | Strip - 1: 400    | - Door Onbekend   |          |             |          |                    |            |
| Via seriemutaties  | : 25-03-2024       | 14:03:   | 22 Pub blok | : N - Door        |                   |          |             |          |                    |            |
| Via seriemutaties  | : 23-03-2024       | 13:33:   | 43 Pub blok | : J - Door        |                   |          |             |          |                    |            |
| Via seriemutaties  | : 23-03-2024       | 13:31:   | 47 Pub blok | : J - Door        |                   |          |             |          |                    |            |
| Stripmutatie       | : 01-08-2023       | 07:18:   | 31 Contrib. | Strip - 1: 400    | - Door Onbekend   |          |             |          |                    |            |
| Mutatie lenergeg.  | : 14-07-2022       | 14:31:   | 53 Voorlett | ers: G.I Door     |                   |          |             |          |                    |            |
| Stripmutatie       | : 14-07-2022       | 2 14:17: | 32 Contrib  | Strip - 1: 400 -  | Door actor-info   | 9428     |             |          |                    |            |
| Autorisatie Inlog  | account: Status    | : E Dat  | um: 2024-12 | -12 13:01:14 Cod  | le: 0 Melding: Si | ingleIde | ntityAccour | t not f  | ound in Wi         | se.        |

Het autoriseren van het inlogaccount wordt nu ook gelogd en getoond op Tabblad 4. Overig. Per regel wordt de status (\* = succesvol, E = fout), datum, code en melding getoond. Hier zie je ook wanneer de klant heeft ingelogd op de website: Laatste pingebruik, nu met de naam van de klant erbij.

| 1.Klant | 2.NAW-Gegevens | 3  | 3.Contr | ributie | 4.0\ | verig 5.N | leldingen | 6.Eige | enschappe | n-1 7.E | igen | schappen-2 | 8.Passen | 9.Marketing | A.Rollen | B.Profiele | en    |
|---------|----------------|----|---------|---------|------|-----------|-----------|--------|-----------|---------|------|------------|----------|-------------|----------|------------|-------|
| Stripm  | utatie         | ÷  | 01-04   | 5-2017  | 07   | :01:32 0  | Contrib.  | Stri   | .p - 1: 4 | 00 - I  | )oor | Onbekend   |          | 40001 1111  |          |            |       |
| Onbeke  | nd-ASL         | ÷  | 07-04   | 4-2017  | 20   | :49:32 a  | a-select  | 07-0   | 4-2017 C  | k - Do  | or 1 | Automaat-A | SELECT   |             |          |            |       |
| Laatst  | e pingebruik   | ÷  | 9540    | : 84.   | 27.1 | 167.127   | 08-07-2   | 024 1  | 1:48:06   | bron:   | J -  | Door       |          |             |          |            |       |
| Laatst  | e pingebruik   | :  | 9540    | : 84.   | 27.1 | 167.127   | 07-07-2   | 024 2  | 0:26:40   | bron:   | J -  | Door       |          |             |          |            |       |
| Laatst  | e pingebruik   | :  | 9540    | : 84.   | 27.1 | 167.127   | 07-07-2   | 024 2  | 0:26:25   | bron:   | J -  | Door       |          |             |          |            |       |
| Laatst  | e pingebruik   | :  | 9540    | : 84.   | 27.1 | 167.127   | 04-07-2   | 024 2  | 0:25:14   | bron:   | J -  | Door       |          |             |          |            |       |
| Laatst  | e pingebruik   | :  | 9540    | : 84.   | 27.1 | 167.127   | 04-07-2   | 024 1  | 8:15:40   | bron:   | J -  | Door       |          |             |          |            |       |
| Laatst  | e pingebruik   | :  | 9540    | : 84.   | 27.1 | 167.127   | 04-07-2   | 024 1  | 1:40:06   | bron:   | J -  | Door       |          |             |          |            |       |
| Laatst  | e pingebruik   | :  | 9540    | : 84.   | 27.1 | 167.127   | 03-07-2   | 024 1  | 2:54:18   | bron:   | J -  | Door       |          |             |          |            |       |
| Laatst  | e pingebruik   | :  | 9540    | : 84.   | 27.1 | 167.127   | 01-07-2   | 024 1  | 5:51:42   | bron:   | J -  | Door       |          |             |          |            |       |
| Laatst  | e pingebruik   | ÷  | 9540    | : 84.   | 27.1 | 167.127   | 29-06-2   | 024 1  | 1:12:56   | bron:   | J -  | Door       |          |             |          |            |       |
| Laatst  | e pingebruik   | :  | 9540    | : 84.   | 27.1 | 167.127   | 28-06-2   | 024 1  | 7:30:40   | bron:   | J -  | Door       |          |             |          |            |       |
| Autori  | satie Inlogacc | οι | int: S  | Status  | : E  | Datum:    | 2024-12   | -02 1  | 2:14:10   | Code:   | 0 Me | elding: Si | ngleIder | tityAccoun  | t not fo | ound in '  | Wise. |
| Autori  | satie Inlogacc | οι | int: S  | Status  | : *  | Datum:    | 2024-07   | -22 1  | 2:50:42   | Code:   | 200  | Melding:   |          |             |          |            |       |
| Autori  | satie Inlogacc | οι | unt: f  | Status  | : *  | Datum:    | 2024-07   | -02 1  | 1:48:16   | Code:   | 200  | Melding:   |          |             |          |            |       |
| Autori  | satie Inlogacc | οι | int: S  | Status  | : *  | Datum:    | 2024-06   | -27 0  | 9:11:26   | Code:   | 200  | Melding:   |          |             |          |            |       |
| Autori  | satie Inlogacc | οι | int: :  | Status  | : *  | Datum:    | 2024-06   | -26 1  | 0:24:59   | Code:   | 200  | Melding:   |          |             |          |            |       |
| Autori  | satie Inlogaco | 01 | int: f  | Status  | : E  | Datum:    | 2024-06   | -22 1  | 4:32:44   | Code:   | 400  | Melding:   | {code=40 | 0. tag=Onl  | ineBibli | otheek.    | desc  |

Op Tabblad 6. Eigenschappen-1 wordt nu bij elke actieve blokkade een infoknop weergegeven. Deze knop opent een scherm met de volgende informatie:

- Tekst: de soort blokkade, of in geval een algemene blokkade de tekst uit het veld 'Blokkade tekst'
- Instantie: de instantie waar de blokkade is gezet
- Medewerker: wie de blokkade heeft gezet
- Gezet op: op welke dag en tijd de blokkade is gezet

| Blokkade algemeen | ● Ja                    | $^{\circ}$ Nee | info |
|-------------------|-------------------------|----------------|------|
| Blokkade tekst    | Blokkade                |                |      |
| Blokkade info     | 2024-12-16 gedaan door: |                |      |
| Blokkade adres    | ○ Ja                    | Nee            |      |

1.Klant 2.NAW-Gegevens 3.Contributie 4.Overig 5.Meldingen 6.Eigenschappen-1 7.Eigenschappen-2 8.Passen 9.Marketing A.Rollen B.Profielen

| Laatste gebruik pas                | Zie tabblad | 🛃 Blokkade-informatie |           |            |           |            | ×                   |
|------------------------------------|-------------|-----------------------|-----------|------------|-----------|------------|---------------------|
| Meld titel-eerder-geleend          | ○ Ja        | Tekst                 | Instantie | Startdatum | Einddatum | Medewerker | Gezet op            |
| Leenhistorie tonen?                | ● Ja        | Blokkade              | 0000      | 16-12-2024 |           |            | 16-12-2024 12:40:40 |
| Leenhistorie wissen?               | ⊖ Ja        |                       |           |            |           |            |                     |
| Blokkade publieksfuncties          | ⊖ Ja        |                       |           |            |           |            |                     |
| Blokkade algemeen                  | ● Ja        |                       |           |            |           |            |                     |
| Blokkade tekst                     | Blokkade    |                       |           |            |           |            |                     |
| Blokkade info                      | 2024-12-1   |                       |           |            |           |            |                     |
| Blokkade adres                     | ○ Ja        |                       |           | _          |           |            |                     |
| Blokkade door internetinschrijving | ⊖ Ja        |                       | ee        | C          | K         |            |                     |

Op Tabblad 7. Eigenschappen-2 zijn onder de berichtvoorkeuren van de klant drie notitievelden toegevoegd. Hiervan verschijnt geen melding voor baliepersoneel of de klant zelf. Doordat er meerdere notitievelden zijn, kun je de notities verdelen over meerdere onderwerpen.

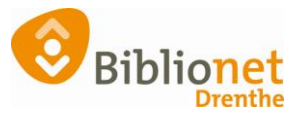

| 1.Klant 2.NAW-Gegevens 3.Contributie     | 4.Overig 5.Meldingen | 6.Eigenschappen-1            | 7.Eigenschappen-2 | 8.Passen | 9.Marketing | A.Rollen | B.Profielen |   |
|------------------------------------------|----------------------|------------------------------|-------------------|----------|-------------|----------|-------------|---|
| Reserveringsophaalherinnering            | [standaard]          | <ul> <li>(Standa)</li> </ul> | ard: Mail)        |          |             |          |             |   |
| Honoreringsbericht IBL                   | [standaard]          | <ul> <li>(Standa)</li> </ul> | ard: Mail)        |          |             |          |             |   |
| Notitie 1                                |                      |                              |                   |          |             |          |             | ^ |
|                                          |                      |                              |                   |          |             |          |             |   |
|                                          |                      |                              |                   |          |             |          |             |   |
|                                          |                      |                              |                   |          |             |          |             | ~ |
|                                          | Leegmaken            |                              |                   |          |             |          |             |   |
| Notitie 2                                |                      |                              |                   |          |             |          |             | ^ |
|                                          |                      |                              |                   |          |             |          |             |   |
|                                          |                      |                              |                   |          |             |          |             |   |
|                                          |                      |                              |                   |          |             |          |             | ~ |
|                                          | Leegmaken            |                              |                   |          |             |          |             |   |
| Notitie 3                                |                      |                              |                   |          |             |          |             | ^ |
|                                          |                      |                              |                   |          |             |          |             |   |
|                                          |                      |                              |                   |          |             |          |             |   |
|                                          | L                    |                              |                   |          |             |          |             | ~ |
|                                          | Leegmaken            |                              |                   |          |             |          |             |   |
| Verwijder <b>Wijzig</b> Annuleer Opslaan | Quit Seriemutatie In | schrijven Ontdubbel          | len 🗃             |          |             |          |             |   |

Het veld 'Laatste actor id' in het exemplaardetailscherm is aangepast naar 'Laatste lener'.

| 1 Vestiging   | 9428 - Gieten          |
|---------------|------------------------|
|               |                        |
| Status        | B - Binnen             |
|               |                        |
|               |                        |
| Laatste lener |                        |
|               |                        |
|               |                        |
| [             | x gemaand Bericht-type |

Er is een nieuwe menu-ingang 'Inschrijven klant' in hoofdmenu Client > Klanten. Deze optie doet hetzelfde als de optie in de Klantenadministratie > Klant > Nieuwe klant toevoegen. Met deze optie hoef je niet eerst de klantenadministratie te openen: je kunt dus sneller een klant inschrijven.

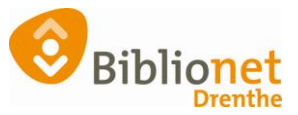

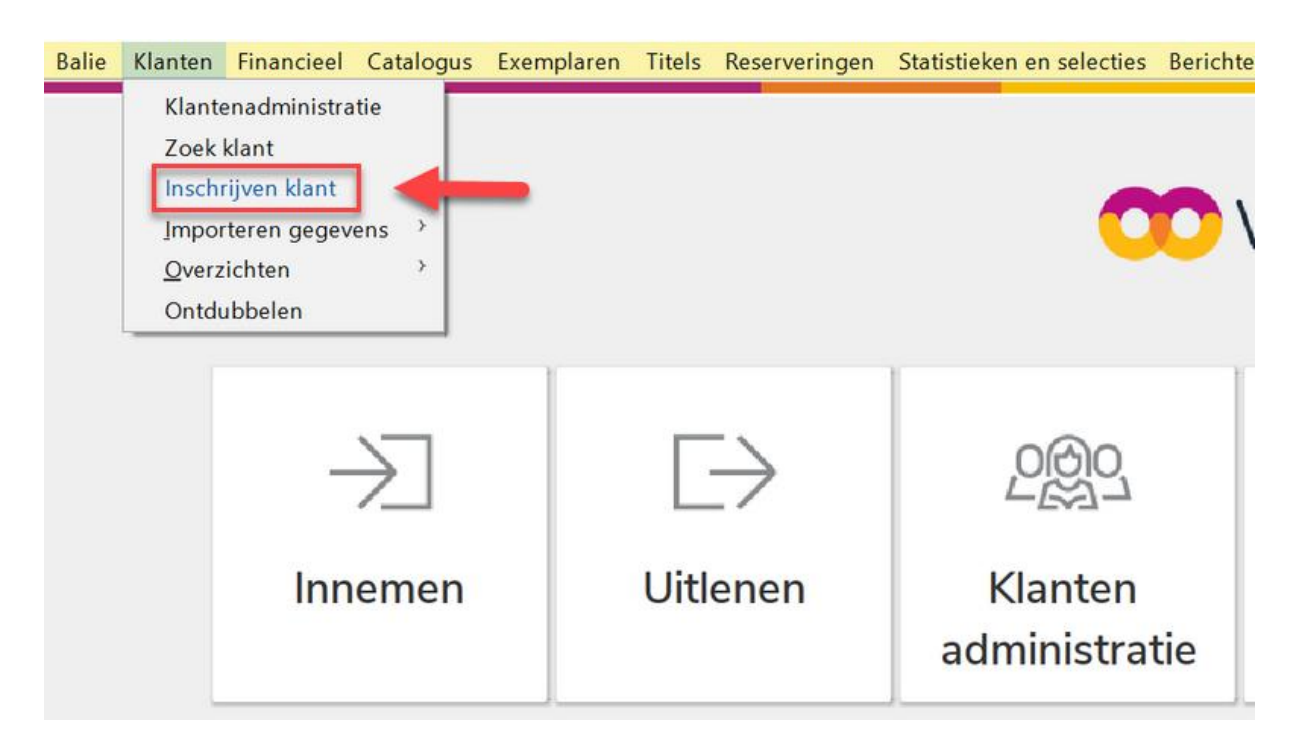

Eerder werd bij registraties en contributieposten in de kolom 'Vestiging' alleen de vestigingscode getoond. Dit is aangepast: je ziet nu de (korte) naam van de instantie als de post is ontstaan in een andere instantie dan de ingelogde vestiging. Als de ingelogde vestiging gelijk is aan de instantie waar de post is ontstaan, dan blijft de vestigingscode getoond worden. Bind bibliotheken zien hier of de registratie van het materiaal van Assen, Emmen of Hoogeveen is. Anders staat er het vestigingsnummer van een Bind bibliotheek.

| Integration 2.Contribute 3.Deposito 4.Leenstrippen 5.Theater 6.Fegoedbonnen |                            |                      |           |           |        |                |  |  |  |  |  |
|-----------------------------------------------------------------------------|----------------------------|----------------------|-----------|-----------|--------|----------------|--|--|--|--|--|
| Datum afboeking                                                             | Dagboek                    | Omschrijving posten  | Titel     | Vestiging | Bedrag | Datum ontstaan |  |  |  |  |  |
| 21-10-2024                                                                  | Bank: Bank ASN Payserv/PIN | Te-laat-geld Tijdsch | Knip mode | Assen     | € 0,90 | 21-10-2024     |  |  |  |  |  |
| 21-10-2024                                                                  | Bank: Bank ASN Payserv/PIN | Te-laat-geld Tijdsch | Knip mode | Assen     | € 0,90 | 21-10-2024     |  |  |  |  |  |